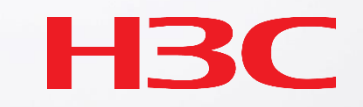

# H3C Cloudnet定期レポート受信設定例

# 週報や日報で装置のアクセス状況を受け取ることができます

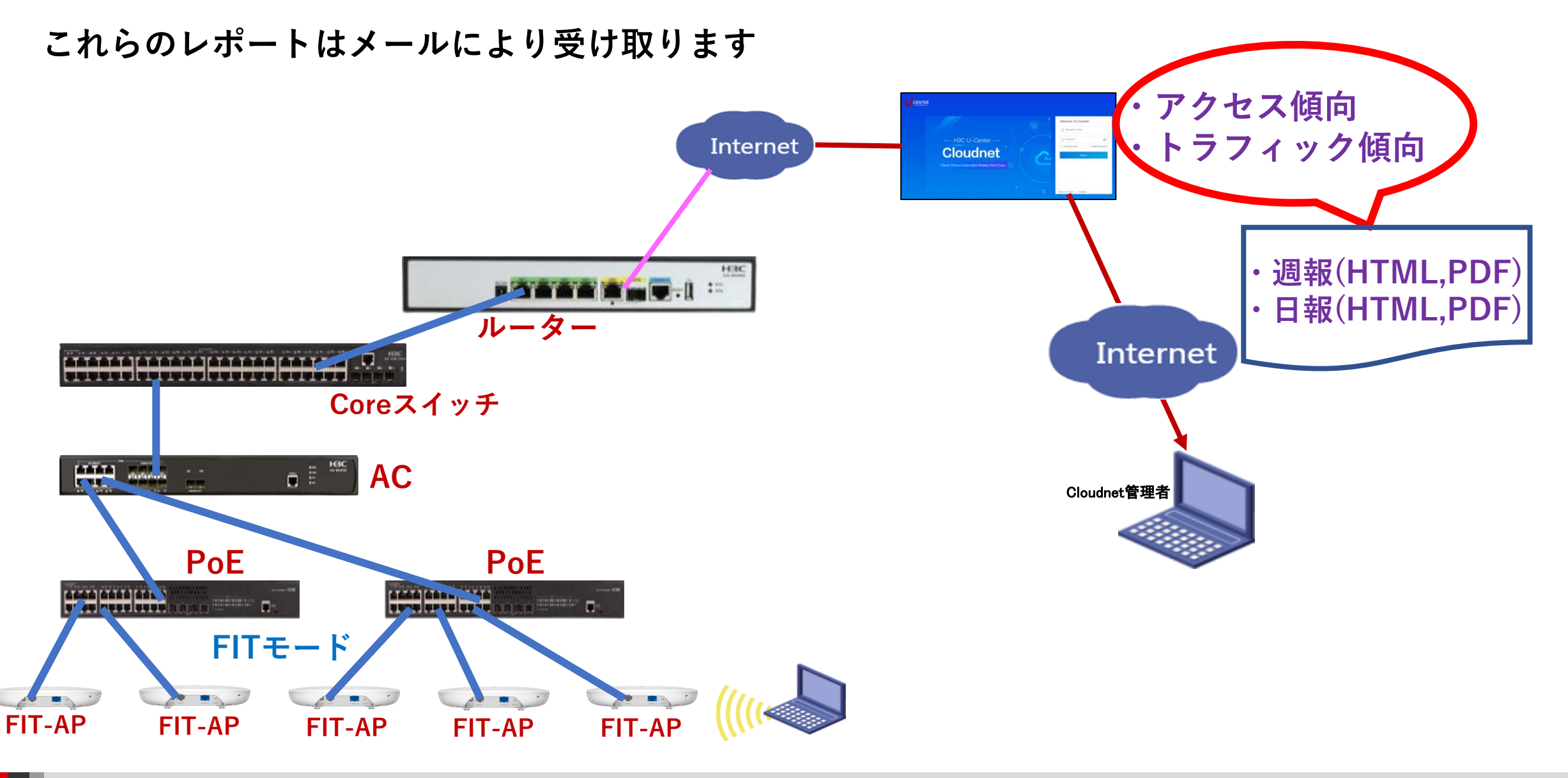

### 装置のあるサイトを選択します

#### •Sites > Branch >Site

|        | H3C                              |                                                       |                                         | Network Smart O&M Service >                            |                            |                 | ୦ 🕀 🎝 🚱 🗐 Manuals   H3C_Japan_Sub1। ¯ I ▾ |
|--------|----------------------------------|-------------------------------------------------------|-----------------------------------------|--------------------------------------------------------|----------------------------|-----------------|-------------------------------------------|
|        | Network                          | Branch: PJ_DEMO _Site: TS Demo 🗸                      | (2)                                     |                                                        |                            |                 |                                           |
| $\sim$ | Dashboard                        | Site Summary Area Management                          | Time Zone                               |                                                        |                            |                 |                                           |
| 1)     | <ul> <li>Sites</li> </ul>        |                                                       |                                         |                                                        |                            |                 |                                           |
|        | Devices                          | Online Device Ratio                                   | 山 Online Device Ratio:                  | 1 devices are offline.                                 |                            | 😵 Critical: 0   |                                           |
|        | <ul> <li>Organization</li> </ul> | Device Version S                                      | Stem Usage                              | evices in the site have been updated to the newes      | t version.                 | A Major: 0      |                                           |
|        | Endpoints                        |                                                       | Uptime: All devices a                   | re offline.<br>ay. The network is operating correctly. | Alarm Severity             | () Minor: 0     |                                           |
|        | Monitor                          | Alarm Severity Upti                                   | me<br>& System Usage: All de            | evices are offline.                                    |                            | 🖨 Tip: 0        |                                           |
|        |                                  |                                                       |                                         |                                                        |                            |                 |                                           |
|        | †៖រុំ Settings                   | Constanting in constanting                            |                                         |                                                        |                            |                 |                                           |
|        | 🖾 Maintain                       | Site Summary                                          |                                         |                                                        |                            |                 | + Add Device                              |
|        | 🌲 Messages                       |                                                       |                                         | Oriet                                                  |                            |                 |                                           |
|        | Ø System                         | <u></u>                                               | (qw) AC                                 | Client                                                 |                            |                 |                                           |
|        | - Cystem                         | Cloudest                                              | 0 1<br>• Online Devices • Total Devices | O<br>Online Clients                                    |                            |                 |                                           |
|        |                                  | olodanet                                              | Device List 🔕                           | Client List 🛇                                          |                            |                 |                                           |
|        |                                  |                                                       |                                         |                                                        |                            |                 |                                           |
|        |                                  | Device Information                                    |                                         |                                                        |                            |                 |                                           |
|        |                                  | C Refresh                                             | Honrade     ICLI Helper     A File      |                                                        |                            |                 | Enter device name O Advanced Search       |
|        |                                  |                                                       |                                         |                                                        |                            |                 |                                           |
|        |                                  | State Device Name \$                                  | Category \$ Mo                          | del \$ Site                                            | Device Version             |                 | +/-                                       |
|        |                                  | □ ● WX2510H-F                                         | AC WX                                   | 2510H-F-PWR TS Demo                                    | Release 5452P03            |                 |                                           |
|        |                                  | Total entries: 1, current entries: 1 - 1. Page 1 of 1 |                                         |                                                        |                            |                 | < 1 > 10 Entri >                          |
|        |                                  |                                                       |                                         |                                                        |                            |                 |                                           |
|        |                                  | Network Topology                                      |                                         |                                                        |                            |                 |                                           |
|        |                                  | () Last Undate 2022-04-16 03:00 (Finish               | ad) Refresh                             |                                                        |                            |                 |                                           |
|        |                                  | Auto Refresh OFF @                                    | Discover Devices                        |                                                        |                            | Show IP Address | Show Interface Name Expand All ~          |
|        |                                  |                                                       |                                         |                                                        |                            |                 |                                           |
|        |                                  | +                                                     |                                         |                                                        |                            |                 | 4 Vetical of Harizanta                    |
|        |                                  |                                                       |                                         | n.                                                     | Cloudnet<br>Type: Cloudnet |                 |                                           |

# ServiceタブからReport Managementを選択します

#### •Service > Report Management

| H3C                  |                                                        | Network Smart O&M Service >                                                                                                    |                                                                                                    | ः 🕀 🔅 🗐 Manuals   H3C_Japan_Sub1) _ । • |
|----------------------|--------------------------------------------------------|----------------------------------------------------------------------------------------------------|----------------------------------------------------------------------------------------------------|-----------------------------------------|
| Network              | Branch: PJ_DEMO Site: TS Demo 🗸                        | Service                                                                                                    |                                                                                                    |                                         |
| Dashboard            | Site Summary Area Management   Time Zone               |                                                                                                    |                                                                                                    |                                         |
| ■ Sites              |                                                        | PPSK HOTEI Manager<br>Provides PPSK-based wireless access for<br>small and medium-sized enterprises.                                             | ient<br>id network management.                                                                                                    |                                         |
| Devices              | Online Device Ratio 🛛 🖬 Online Devi                    |                                                                                                    | S Critical: 0                                                                                                    |                                         |
| Organization         | Device Version System Usage                            | Cloud Engineering Survey Custom Dashb<br>Provides one-stop high-efficiency Displays followec<br>engineering investigation for WI ANs a dashboard | ard Major: 0                                                                                                    |                                         |
| Endpoints            | Alarm Sauaite Utationa 🎽 Alarms: No a                  |                                                                                                    | © Info: 0                                                                                                    |                                         |
| Monitor              | Alarm Seventy Uptime 🗳 System Usa                      | Authentication Assets<br>Provides various authentication methods,<br>policies, and templates equipment and te                                    | nt information of end of the second second sec |                                         |
| <b>∳</b> ∳† Settings |                                                        | Report Management                                                                                                    |                                                                                                    |                                         |
| Maintain             | Site Summary                                           | Supports subscription of multi-view<br>graphical custom reports                                                                                  |                                                                                                    | + Add Device                            |
| Messages             | (m) AC                                                 |                                                                                                    |                                                                                                    |                                         |
| Ø System             | 0 1<br>Cloudet Online Devices Total Devic              | O Online Clients                                                                                                    |                                                                                                    |                                         |
|                      | Device List 🛇                                          | Client List 🛇                                                                                                    |                                                                                                    |                                         |
|                      |                                                        |                                                                                                    |                                                                                                    |                                         |
|                      | Device Information                                     |                                                                                                    |                                                                                                    |                                         |
|                      | CLI Helper:                                            |                                                                                                    |                                                                                                    | Enter device name Q Advanced Search     |
|                      | State Device Name                                      | Model                                                                                                    | Jevice Version                                                                                                    | +/.                                     |
|                      | □ • ₩X2510H-F AC                                       | WX2510H-F-PWR TS Demo                                                                                                    | Release 5452P03                                                                                                    |                                         |
|                      | Total entries: 1 , current entries: 1 - 1. Page 1 of 1 |                                                                                                    |                                                                                                    | < 1 > 10 Entri v                        |
|                      | Network Topology                                       |                                                                                                    |                                                                                                    |                                         |
|                      | () Last Update:2022-04-16 03:00 (Finished) Refresh     |                                                                                                    |                                                                                                    |                                         |
|                      | Auto Refresh OFF 🕜 🎄 Recalculate 🔯 Discover Devices    |                                                                                                    | Show IP A                                                                                                    | ddress Show Interface Name Expand All ~ |
|                      | +                                                      | Cloudnet<br>Type Clou                                                                                                    | inet                                                                                                    | d. Vertica) v€ Horizontal               |

 $(\mathbf{1})$ 

# **O&M Reportsの+ Addを選択します**

| <b>H3C</b>    |                                 | Network Smart O&M |
|---------------|---------------------------------|-------------------|
| 👵 O&M Reports | Branch: PJ_DEMO Site: TS Demo 🗸 |                   |
| 🛃 Users       | O&M Reports                     |                   |
|               | O Refresh + Add                 |                   |
|               | Report Name Report Type Site    | Pushing Interval  |
|               |                                 |                   |
|               |                                 |                   |
|               |                                 |                   |
|               |                                 |                   |
|               |                                 |                   |
|               |                                 |                   |
|               |                                 |                   |

# サイト,発行間隔、レポート形式を選択します

#### •Service > Report Management

| <b>H3C</b>    |                       | Network Smart O&M Service > |
|---------------|-----------------------|-----------------------------|
| 👵 O&M Reports | O&M Reports           |                             |
| 🛃 Users       | ⇔ Return              |                             |
|               | Add Report Configurat | ion ()                      |
|               | * Report Name :       | Daily Network Status Report |
|               | * Site Name :         | TS Demo ・サイトの指定             |
|               | Report Type :         | Network O&M ~               |
|               | Pushing Interval :    | Daily · <b>予行間隔</b>         |
|               | Report Format :       | HTML へ review ・レポート形式       |
|               | Receiver Accounts :   | Imm レポートのサンプルが表示されます        |
|               | Remarks :             | 1-255 chars                 |
|               |                       |                             |
|               |                       | Save Cancel                 |

#### メールの送信先を指定します

#### ・メールの送信先が登録されていない場合、Add Accountをクリックします

| H3C           |                       |                             | Network Smart O&M Service                              |               |
|---------------|-----------------------|-----------------------------|--------------------------------------------------------|---------------|
| 🗟 O&M Reports | O&M Reports           |                             |                                                        |               |
| 🛃 Users       | ⇔ Return              |                             | Email Addresses                                        | ×             |
|               | Add Report Configurat | on (?)                      | O Refresh                                              | 2 Add Account |
|               | * Report Name :       | Daily Network Status Report | Account Name Remarks                                   | ٩             |
|               | * Site Name :         | TS Demo 💌                   | koshiro                                                |               |
|               | Report Type :         | Network O&M                 | Total entries: 1 , current entries: 1 - 1. Page 1 of 1 | > 10 Entrie Y |
|               | Pushing Interval :    | Daily                       |                                                        | OK Cancel     |
|               | Report Format :       | HTML ~ Preview              |                                                        |               |
|               | Receiver Accounts     | + Add Email                 |                                                        |               |
|               | Remarks :             | 1-255 chars                 |                                                        |               |
|               |                       | 4                           |                                                        |               |
|               |                       | Save                        |                                                        |               |

#### メールの送信先を登録します

+Addをクリック > Account Name, Email Addressを入力します

| H3C           |                                 |         | Network Smart O8  | M Service )               |
|---------------|---------------------------------|---------|-------------------|---------------------------|
| 🗟 O&M Reports | Branch: PJ_DEMO Site: TS Demo 🗸 |         |                   |                           |
| 🛃 Users       | Users                           |         | Add Configuration | ( <b>2</b> ) ×            |
|               | Email Configuration ⑦           |         | * Account Name :  | manager                   |
|               |                                 |         | * Email Address : | manager@h3c.com           |
|               | Account Name                    | Account | Remarks :         | site manager mail address |
|               |                                 |         |                   | ~                         |
|               |                                 |         |                   | 3 ОК Сапсе!               |
|               |                                 |         |                   |                           |
|               |                                 |         |                   |                           |
|               |                                 |         |                   |                           |
|               |                                 |         |                   |                           |
|               |                                 |         |                   |                           |
|               |                                 |         |                   |                           |

### 登録したメールアドレスを選択します

| Η | <b>3C</b>   |                       |                             |           | Network                   | Smart O&M                   | Service ) |           |             |
|---|-------------|-----------------------|-----------------------------|-----------|---------------------------|-----------------------------|-----------|-----------|-------------|
| 8 | O&M Reports | O&M Reports           |                             |           |                           |                             |           |           |             |
| 2 | Users       | Seturn                |                             |           | Email Addresses           |                             |           |           | ×           |
|   |             | Add Report Configurat | ion 🛞                       |           | ⊖ Refresh                 |                             |           |           | Add Account |
|   |             | * Report Name :       | Daily Network Status Report |           | Accou                     | nt Name                     | Remarks   |           | ٩           |
|   |             | * Site Name :         | TS Demo                     | •         | 1 koshiro                 | 1                           |           |           | _           |
|   |             | Report Type :         | Network O&M                 | ~         | Total entries: 1 , curren | t entries: 1 - 1. Page 1 of | f 1       | < 1 >     | 10 Entrie Y |
|   |             | Pushing Interval :    | Daily                       | ~ 0       |                           |                             |           | <b>2 </b> | Cancel      |
|   |             | Report Format:        | HTML                        | ~ Preview |                           |                             |           |           |             |
|   |             | Receiver Accounts :   | + Add Email                 |           |                           |                             |           |           |             |
|   |             | Remarks :             | 1-255 chars                 |           |                           |                             |           |           |             |
|   |             |                       |                             | h         |                           |                             |           |           |             |
|   |             |                       | Save Cancel                 |           |                           |                             |           |           |             |

# 登録したメールアドレスが表示されたことを確認してsave

| H3      | S       |                      |                             |    |         | Network | Smart O&M | Service ) |  |
|---------|---------|----------------------|-----------------------------|----|---------|---------|-----------|-----------|--|
| 👵 О&М I | Reports | O&M Reports          |                             |    |         |         |           |           |  |
| a Users |         | Seturn               |                             |    |         |         |           |           |  |
|         |         | Add Report Configura | ition (?)                   |    |         |         |           |           |  |
|         |         | * Report Name :      | Daily Network Status Report | t  |         |         |           |           |  |
|         |         | * Site Name :        | TS Demo                     | •  |         |         |           |           |  |
|         |         | Report Type :        | Network O&M                 | ~  |         |         |           |           |  |
|         |         | Pushing Interval :   | Daily                       | ~  | 0       |         |           |           |  |
|         |         | Report Format:       | HTML                        | ~  | Preview |         |           |           |  |
|         |         | Receiver Accounts :  | + Add Email koshiro×        | ]  |         |         |           |           |  |
|         |         | Remarks :            | 1-255 chars                 |    |         |         |           |           |  |
|         |         | 2                    | Save Cancel                 | l. |         |         |           |           |  |

# 登録されました

・ 以下の例ではDaily, Weeklyの両方のレポートを受け取るように設定したものです

| H3C           |                                                        | Network Smart O&M | Service >      |                |               | Q               | 🛨 🗘 🐼 🗐 Manua       | als   H3C_Japan_Sub1 | _<br>_   • |
|---------------|--------------------------------------------------------|-------------------|----------------|----------------|---------------|-----------------|---------------------|----------------------|------------|
| 👵 O&M Reports | Branch: PJ_DEMO Site: TS Demo V                        |                   |                |                |               |                 |                     |                      |            |
| 🛃 Users       | O&M Reports                                            |                   |                |                |               |                 |                     |                      |            |
|               | O Refresh + Add Bulk Delete Report Pushing Records     |                   |                |                |               |                 |                     |                      |            |
|               | Report Name Report Type Site                           | Pushing Interval  | Report Format  | Pushing Method | Receiver      | Remarks         | Created At          | Actions C            | 2          |
|               | WX2510H-F_Weekly Network O&M Report TS Demo            | Weekly            | PDF            |                | 1             |                 | 2022-04-16 06:18:53 | e a. Ū               |            |
|               | WX2510H-F Network O&M Report TS Demo                   | Daily             | PDF            |                | 1             |                 | 2022-04-16 06:02:02 | B Ø. 🔟               |            |
|               | Total entries: 2 , current entries: 1 - 2. Page 1 of 1 |                   |                |                |               |                 |                     | 1 > 10 Entrie V      |            |
|               |                                                        |                   | クリックマ<br>(次ペー: | システンジステン       | ・ノルか参<br>ンプル) | रं <b>⊼</b> टॅग | F 9                 |                      |            |

### Daily Reportのサンプルです

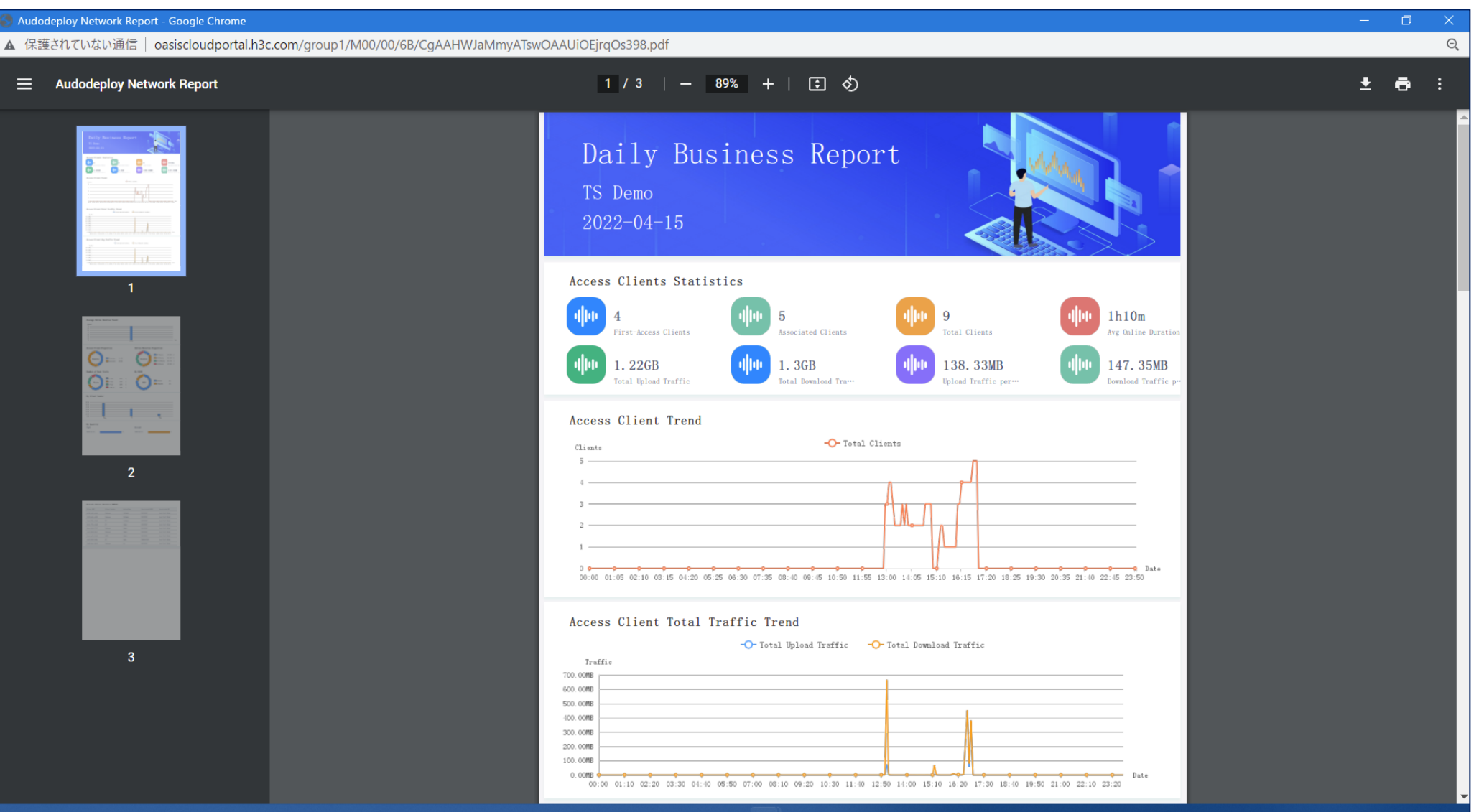

- 💾 🔎 🔲 🔍 🔹 🔹 🍁 🕐 阿 📜 📓 🖓 🖳 争

### Daily Reportのサンプルです(続き)

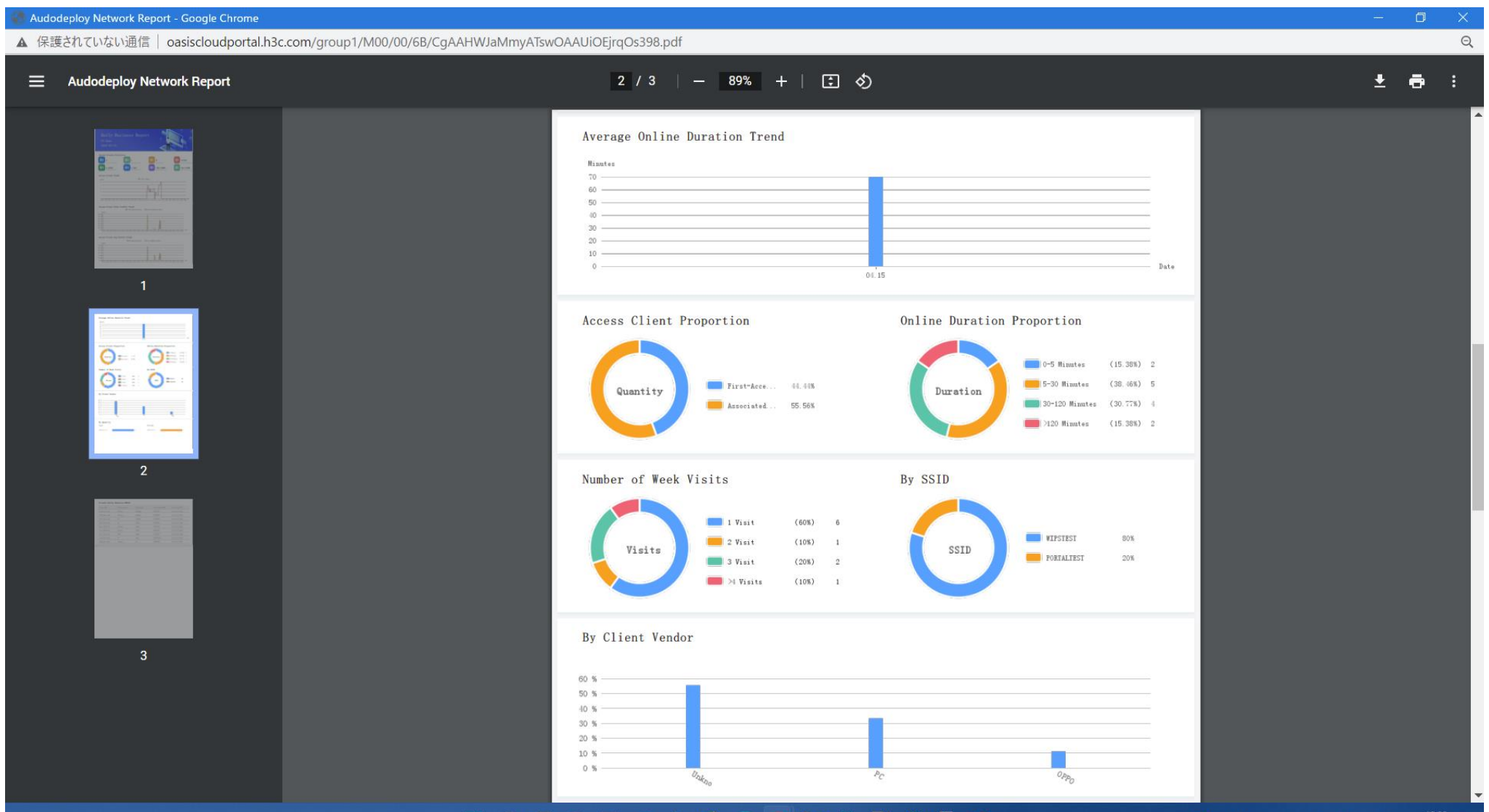

#### - 📕 🔎 💷 💿 🔤 🏩 🔕 🕐 🧿 🧮 🗒 🖉 🚇 👡

^ 💆 🗗 💈 📼 A · ④ 🖵 Φ) 🍽 12:08

### Daily Reportのサンプルです(続き)

| 🌍 Audodeplo | y Network Re | port - Goog | jle Chrome |
|-------------|--------------|-------------|------------|
|-------------|--------------|-------------|------------|

▲ 保護されていない通信 | oasiscloudportal.h3c.com/group1/M00/00/6B/CgAAHWJaMmyATswOAAUiOEjrqOs398.pdf

#### ■ Audodeploy Network Report

#### 3 / 3 | - 89% + | 🗊 🕎

#### Clients Online Duration TOP10

| Client MAC     | Client Vendor | OnlineTime | Associated SSID | Associated AP  |
|----------------|---------------|------------|-----------------|----------------|
| 6e30-1eb1-e4cd | Unknown       | 3h55m0s    | WIPSTEST        | 5ca7-21e7-38a0 |
| 16f9-6c8c-e829 | Unknown       | 2h10m0s    | WIPSTEST        | 5ca7-21e7-38a0 |
| f4a4-754c-41d6 | PC            | 1h40m0s    | WIPSTEST        | 5ca7-21e7-38a0 |
| 841b-772a-ebd0 | PC            | 55m0s      | WIPSTEST        | 5ca7-21e7-38a0 |
| 06ea-9fd5-77f7 | Unknown       | 50m0s      | WIPSTEST        | 5ca7-21e7-38a0 |
| caa3-5b2d-d2a1 | Unknown       | 35m0s      | WIPSTEST        | 5ca7-21e7-38a0 |
| 4cea-ae7a-51a9 | OPPO          | 20m0s      | WIPSTEST        | 5ca7-21e7-38a0 |
| c8e2-6535-5d0e | PC            | 5m0s       | PORTALTEST      | 5ca7-21e7-38a0 |
| 3ad9-bbac-9b10 | Unknown       | 0s         | WIPSTEST        | 5ca7-21e7-38a0 |
|                |               |            |                 |                |

#### - 0

Θ

± 🖶 :

#### 📲 🔎 💷 🖭 🔹 📦 💽 👩 🧮 🗒 🦓 🖳 🥌 👡

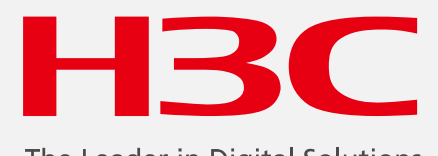

The Leader in Digital Solutions

www.h3c.com

www.h3c.com